# Manual

### <u>Step 1</u>:

Secure, that there is a connection to the internet.

### <u>Step 2:</u>

Start the application and select this language in which You want to have described the application.

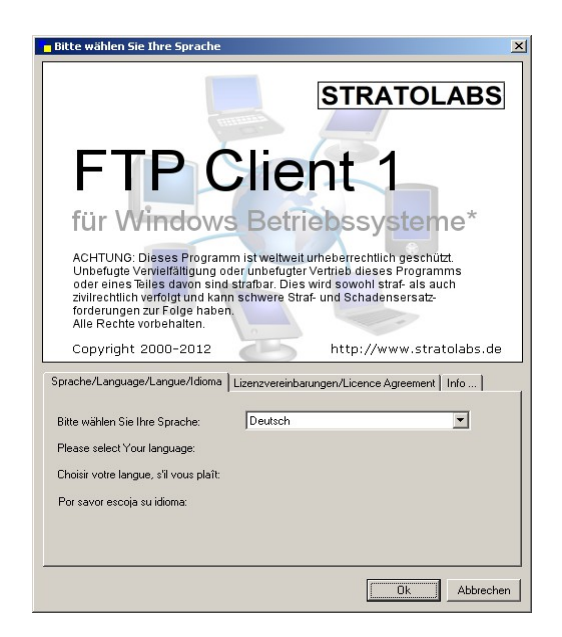

## <u>Step 3:</u>

Type in the access data for this server, at which You want to log in.

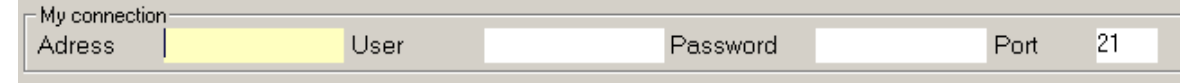

Adress: Name of Server or IP-Adress at which the FTP-server should be addressed.

<u>User:</u> Name of the user account.

Password: The password of the user account.

<u>Port:</u> This channel, which was opened on server side for FTP access; standard port is Port 21.

### <u>Step 4:</u>

After You had typed in the access data, press the **button** to open the connection.

### <u>Step 5:</u>

Was a connection established there will be showed the contents of the root directory of the accessed server at the right site of the main dialog. Could not be established a connection, there will be showed an error Message; in this case follow Step 1.